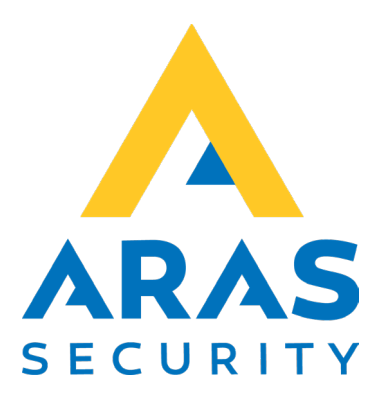

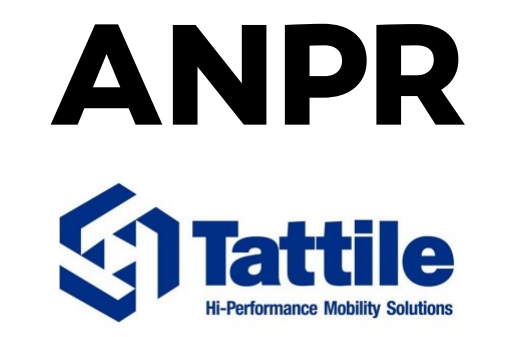

# Modeller: Vega, MK2

| Version | Author          | Changes | Date      |
|---------|-----------------|---------|-----------|
| 1.0     | Robert Banasiak |         | 4.11.2024 |
|         |                 |         |           |

## Indholdsfortegnelse

| 1.  | Intro | duktion                      | . 2 |
|-----|-------|------------------------------|-----|
| 2.  | NOX   | TIO opsætning                | . 3 |
| 3.  | Kame  | era opsætning                | .4  |
| :   | 8 1   | Outnut management – Messages | 4   |
|     | 2.2   | Output management – Actions  | 1   |
|     | 2.2.  | Output management - Events   | 5   |
| л - | NOV   |                              | 5   |
| 4.  | NOV   | ט עצבו                       |     |

## 1. Introduktion

Manualen beskriver, hvordan kan man integrere et ANPR-kamera fra producenten Tattile med NOX-centralen.

De nødvendige komponenter er:

- Kamera fra Tattile med TCP-grænseflade (Wiegand-grænseflade ikke påkrævet)
- NOX-central med TIO som server (virtuelt input/output-modul).
   Du kan bruge et eksisterende modul i konfigurationen eller tilføje et nyt med et lille antal indgange/udgange, f.eks. 5.

## 2. NOX TIO opsætning

Tilføj et nyt TIO-modul eller brug et af de eksisterende.

| Ny NOX TIO                                      |                | ×          |
|-------------------------------------------------|----------------|------------|
| NOX TIO                                         |                | Åbne enhed |
| Antal virtuelle indgange                        | 5              | Fortryd    |
| Advarsel: Antal ind-/udgar<br>ikke ændres mere. | nge kan senere |            |
|                                                 |                |            |

På det første faneblad "Telnet", indtast ønskede port nummer og marker "NOX er Telnet server".

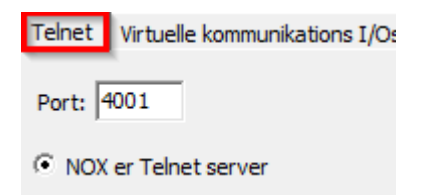

Gå til fanebladet "OmrådeTilstandsSkift"

| ormat til statusvisning<br>– Textformat til områd | Styring   Alarm aktivering Om<br> ekobling | Rapportering Indgangstilstand                                                                                                    |          |
|---------------------------------------------------|--------------------------------------------|----------------------------------------------------------------------------------------------------|----------|
| Koblingens navn:                                  | ANPR                                       |                                                                                                    | Godkende |
| Meldings-start:                                   | SetArea Melding                            | gs-slut: END                                                                                                    | Fortryd  |
| Parameter til søgn                                | ing af bruger                              |                                                                                                    |          |
| C Ingen parame                                    | eter O Brugernnavn                         | <ul> <li>○ brugerkode</li> <li>○ Ekstra info</li> <li>○ Kortkode</li> <li>□ Gyldig deling</li> <li>Ingen trigger</li> <li>▼</li> <li>□ Indsætte parameter til alarm</li> </ul>                                                                                                    |          |
| Trigger trussel på                                | en indgang:                                | Ingen trusselskode                                                                                                    |          |
| Kobling<br>Område:<br>6. DØR 1                    | aktuel områdetils<br>v Dør lukket          | stand Ny områdetilstand Tid       Ng områdetilstand     Tid       Image: Adgang godkendt     Image: Image: Image |          |

- Tilføj en ny kobling.
- Angiv et navn.
- Meldings-start og -slut skal du bruge i kamera indstillinger
- Under "Parameter til søgning af bruger" vælges "Ekstra info".
- På den måde kan du tilføje nummerplader direkte i bruger definitionen
- Definér kobling

### 3. Kamera opsætning

#### 3.1. Output management – Messages

Tilføj en ny type af "Messages" med navn: "NOX". I "CONTENT" feltet tilføj makro: SetArea\${TRANSIT.PLATE}END "SetArea" og "END" skal være identiske med TIOs "Meldings-start og -slut".

|                        | MESSAGE LIST > DETAILS NOX                   |
|------------------------|----------------------------------------------|
| Events handling        | GENERIC                                      |
| Messages               | Alias of the message template. The Alias NOX |
| Actions                | template where required.                     |
| Events                 | CONTENT                                      |
| Advanced customization | Content SetArea\${TRANSIT.PLATE_TEXT}END     |
| Overlay                |                                              |
| Formatters             |                                              |
| Tag types              |                                              |

Gem ny type af "Messages".

#### 3.2. Output management – Actions

Tilføj en ny "Action" med typen: Tcp message, og med et navn: "NOX". I "DESTINATION" indtast: Host: NOX-centralens ip-adresse Port: TIOs port nummer. I "CONTENT" vælg type "messages" og vælg tidligere tilføjet message type "NOX".

|                        | ACTION LIST > DETAILS NOX                                                 |                    |  |
|------------------------|---------------------------------------------------------------------------|--------------------|--|
| Events handling        | GENERIC                                                                   |                    |  |
| Messages               | Configure the alias and the type of action to be executed. The alias is   | Alias NOX          |  |
| Actions                | used to reference the action where required.                              | Tcp message        |  |
| Events                 | DESTINATION                                                               |                    |  |
| Advanced customization | Set the destination endpoint and the nathrame of the files to be unloaded | Host Port 4001     |  |
| Overlay                | parmane of the nee to be aploaded.                                        | Timeout [10:30000] |  |
| Formatters             |                                                                           |                    |  |
| Tag types              | CONTENT<br>Configure the type and content of the                          | - Type             |  |
| Tags                   | data to send.                                                             | message 👻 NOX 🖾    |  |
| Virtual tags           |                                                                           |                    |  |

Gem ny "Action".

#### 3.3. Output management – Events

#### Konfigurér "Events"

I "ACTIONS" listen markeres den tidligere tilføjede action "NOX".

|                                                                                  | EVENT LIST > DETAILS SAMPLE - ON TRANSIT END                                                                                                    |                                                         |
|----------------------------------------------------------------------------------|----------------------------------------------------------------------------------------------------|---------------------------------------------------------|
| Events handling                                                                  | CURRENT EVENT IS ENABLED                                                                                                    |                                                         |
| Messages<br>Actions<br>Events<br>Advanced customization<br>Overlay<br>Formatters | GENERIC Configure the name of the Event and the event type that will trigger the listed actions. ACTIONS Add the configured actions to execute for the cur Execute actions in the order set below | Alias<br>Sample - On Transit End<br>Type<br>Transit end |
| Tag types                                                                        | Main action                                                                                                    | Fallback action                                         |
| Tags                                                                             | HTTP Send JSON HTTPS Post                                                                                                    | -                                                       |
| Virtual tags                                                                     | LOCAL Save CSV to local storage                                                                                                    |                                                         |
|                                                                                  | FTP Send CSV to sFTP                                                                                                    |                                                         |
|                                                                                  | CP Send JSON over TCP                                                                                                    | -                                                       |
|                                                                                  | LOCAL Save Image to local storage                                                                                                    | -                                                       |
|                                                                                  | FTP Send Image to sFTP                                                                                                    | -                                                       |
|                                                                                  |                                                                                                    | -                                                       |
|                                                                                  | FILTERING<br>Execute action only if predicates below are verifie<br>Enabled                                                                                                    | ed, based on mode value.                                |

#### Gem indstillinger.

## 4. NOX Bruger

Nu kan du tilføje nummerplade i Ekstra infofeltet, direkte til en NOX bruger.

| Brugernavn:  | Alberte Juhl (910ALT) |  |
|--------------|-----------------------|--|
| Ekstra info: | DD12312               |  |

Funktionen vil fungere både med NOX og SIMS brugerstyring.